### **Financial Aid Information:** The Student Portal

Start at MyCTS: https://mycts.ctschicago.edu/

You can also get to MyCTS from the bottom of any page on the main CTS website.

#### Welcome to myCTS

MARKETING &

COMMUNICATIONS

STUDENT

RESOURCES

This is an online resource created specifically for the internal CTS community: students, faculty, staff and trustees. Here you will find important forms, information, schedules and other assets you may need. For your convenience, we have made them all available in one place. Some of this information is open to all. Other materials are password protected. If you need access to a restricted page, please request a password

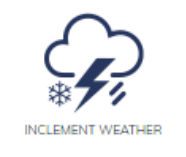

BUILDING GUIDE

TECHNICAL

RESOURCES

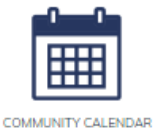

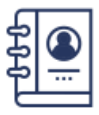

HR & FINANCE

(y) (2) (in) (r) (M)

BOARD OF

TRUSTEES

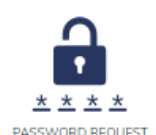

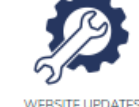

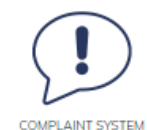

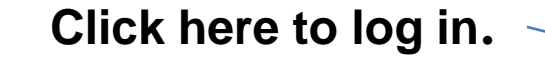

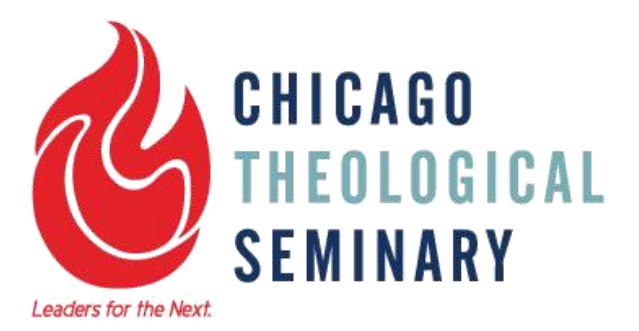

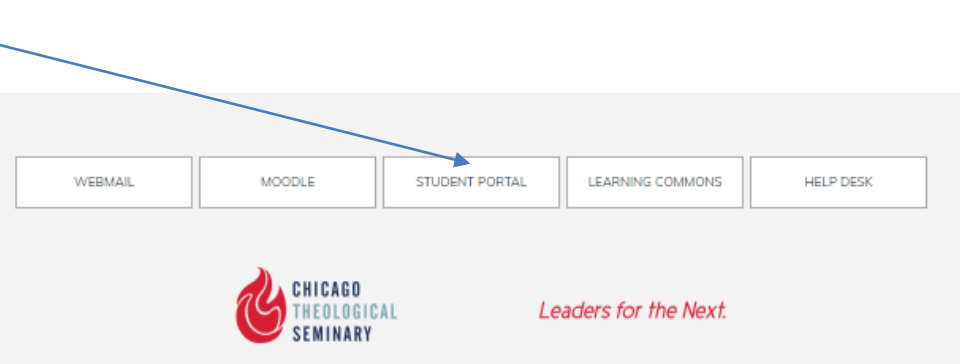

1407 E. 60th Street, Chicago, IL 60637 • phone: 773.896.2400 • fax: 773.643.1284

### Log in to the Student Portal

### A https://chi-wib.scansoftware.com/(ahwirb/) CHICAGO THEOLOGICAL SEMINARY um 20.7 of the FEIDA (Feber

Click the log in button here to go to the sign-in page where you will enter your username and password.

# Log in to the Student Portal

This page may be familiar from logging in to Canvas.

Your username is the same as for email and Canvas. Remember to enter cts\ before your username.

Logging in to the Portal will also log you in to Canvas, and vice versa.

Changing your password on the Portal will change it on email and Canvas too, within 24 hours.

#### Chicago Theological Seminary

Sign in with your organizational account

cts\yourusernamehere

.....

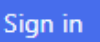

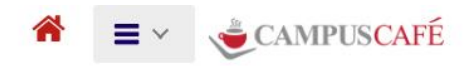

#### Welcome to the Chicago Theological Student Portal

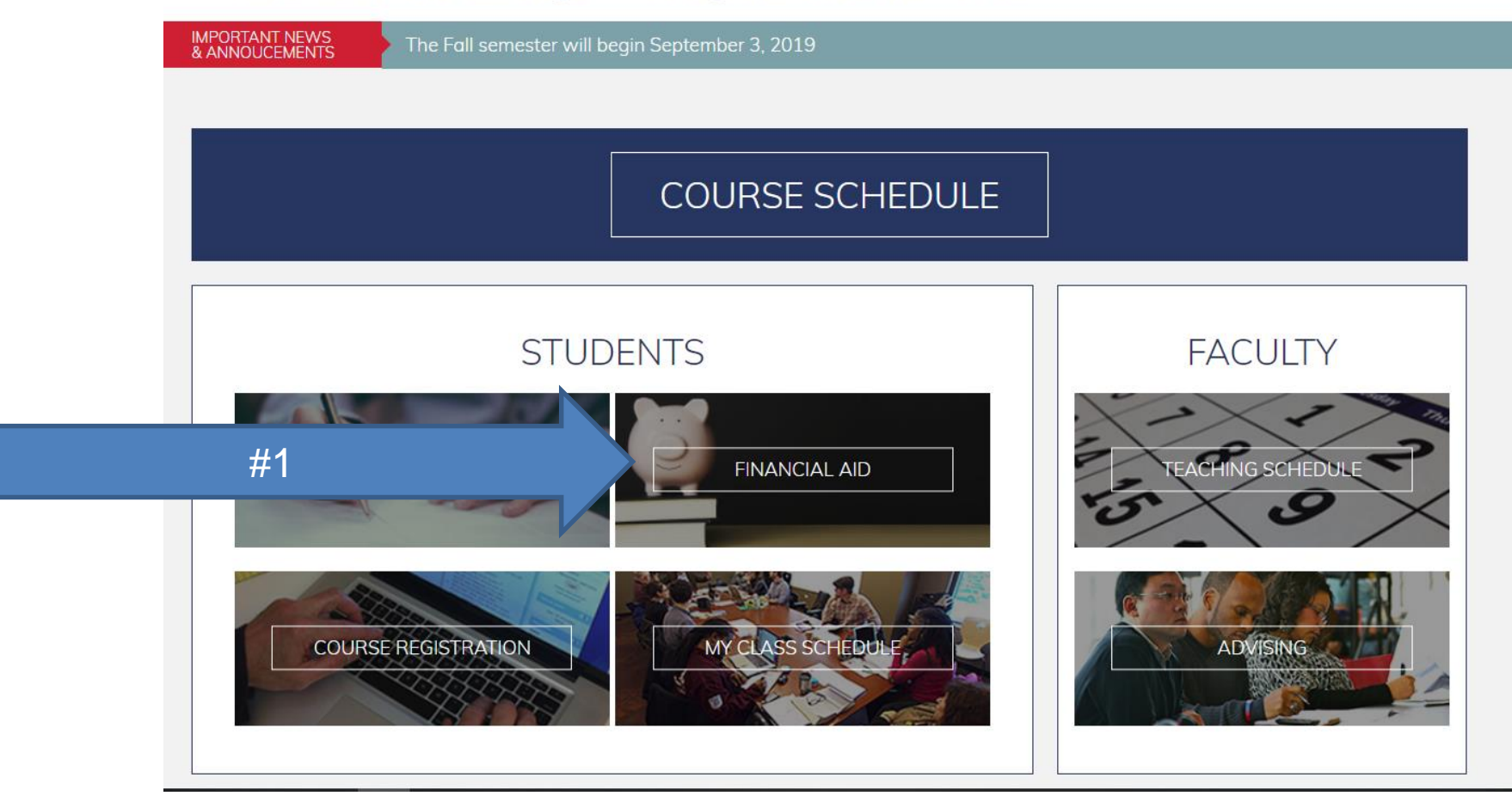

1. Select "Financial Aid."

#### 2. Be sure the current year is selected.

|    | *             | = ~ CHICAGO<br>THEOLOGICAL<br>SEMINARY          | Signed in as Thomas Teststudent                     | ሳ |
|----|---------------|-------------------------------------------------|-----------------------------------------------------|---|
| #2 | $\rightarrow$ | Financial Aid Status<br>current Year: 2020 • Cr | s Portal: Thomas Teststudent<br>nange Year          |   |
|    |               | Profile                                         | Name:                                               |   |
|    |               | Costs                                           | Thomas Teststudent                                  |   |
|    |               | Estimated Financial Aid Amounts                 | Address:<br>211 West Shore Road,<br>Athene GA 80800 |   |
|    |               | A Forms                                         | Autens, GA, 00099                                   |   |
|    |               | Estimated Financing                             | 2 202-555-1515                                      |   |
|    |               |                                                 |                                                     |   |

3. "Costs" shows an estimated cost of attendance for a full-time student who is not receiving a scholarship. Please note: these are **<u>not</u>** your actual costs for the academic year.

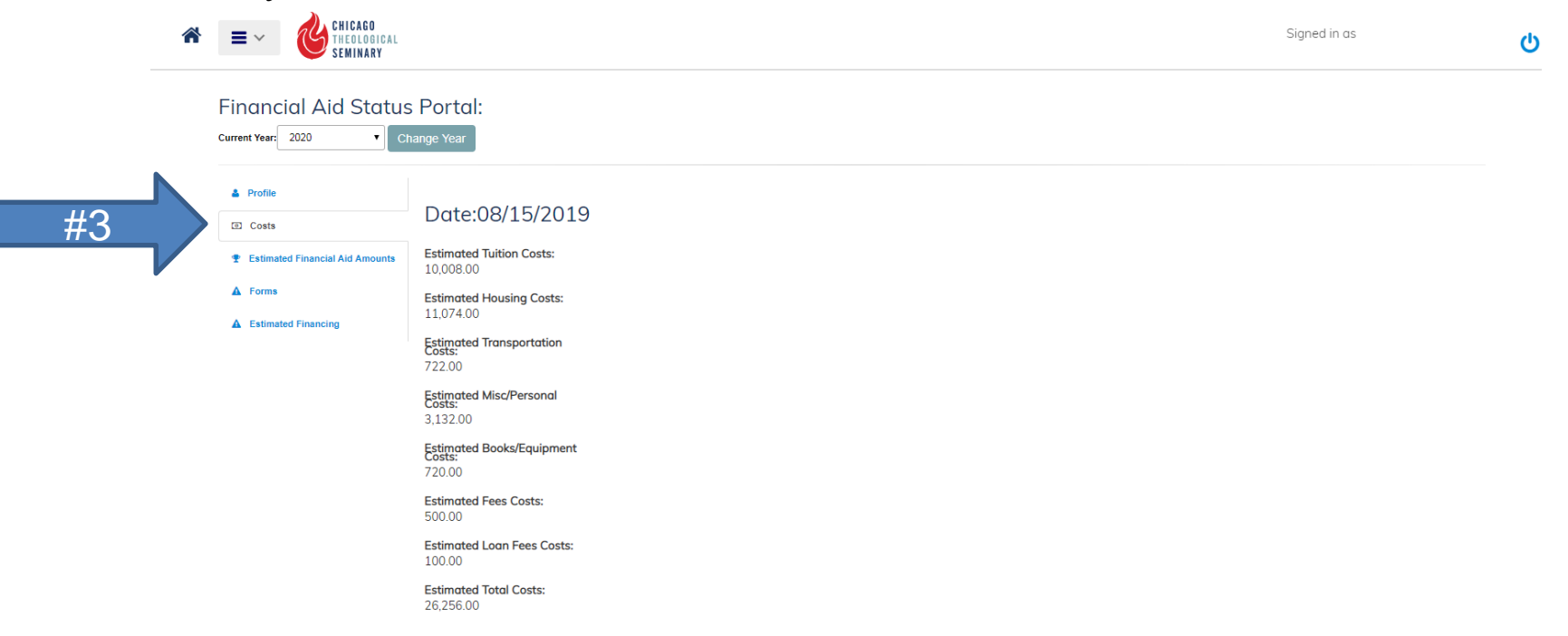

4. "Estimated Financial Aid Amounts" shows your student loan and scholarship amounts. The numbers should reflect your actual scholarship dollars and the student loan that you requested. Scholarship amounts are shown only for the upcoming semester. Contact the Financial Aid Office if your student loan amount is incorrect.

|            | *  | = ~ CHICAGO<br>THEOLOGICAL<br>SEMINARY |                                                      |             |             | Signed in as | Ċ |
|------------|----|----------------------------------------|------------------------------------------------------|-------------|-------------|--------------|---|
|            |    | Financial Aid Status                   | Portal:<br>ange Year<br>Award Boilerplate goes here. |             |             |              |   |
|            |    | Profile                                |                                                      |             |             | 1            |   |
|            |    | Costs                                  | Type of Ald -                                        | Semester    | Amount      |              |   |
| <u>#</u> Δ |    | Estimated Financial Aid Amounts        | MERIT-MDIV-F2F                                       | Fall 2019   | \$751.00    |              |   |
|            | 1⁄ | A Forms                                | MERIT-MDIV-OL                                        | Fall 2019   | \$751.00    |              |   |
|            |    |                                        | UNSUBSIDIZED LOAN                                    | Fall 2019   | \$10,250.00 |              |   |
|            |    | Estimated Financing                    | UNSUBSIDIZED LOAN                                    | Spring 2020 | \$6,000.00  |              |   |
|            |    |                                        |                                                      | -           | ·           |              |   |

Showing 1 to 4 of 4 entries

If you do not see student loan information in this section it means you have steps you still need to complete to set up a federal student loan. Contact the Financial Aid Office if you would like to receive a federal student loan.

| *  | = ~ CHICAGO<br>THEOLOGICAL<br>SEMINARY          |                             |                |               |            |                          | Signed in as | Ċ |
|----|-------------------------------------------------|-----------------------------|----------------|---------------|------------|--------------------------|--------------|---|
|    | Financial Aid Status<br>current Year: 2020 • Ch | Portal:<br>ange Year        |                |               |            |                          |              |   |
|    | A Profile                                       | Tracking Boilerplate goes h | nere.          |               |            |                          |              |   |
|    | Costs                                           | Description A               | Date Added 🛛 🍦 | Date Received | Comments 🔶 | Attachment               | \$           |   |
|    | Estimated Financial Aid Amounts                 | Entrance Counseling         | 07/12/2019     | 07/18/2019    |            | _Entrance_Counseling.pdf |              |   |
| #5 | A Forms                                         | Master Promissory Note      | 07/12/2019     | 07/18/2019    |            | _MPN.pdf                 |              |   |
|    | Estimated Financing                             | Showing 1 to 2 of 2 entries | 6              |               |            |                          |              |   |

5. "Forms" shows your completed entrance counseling and your Master Promissory Note (MPN). These forms are completed at <u>studentloans.gov</u> and are a required part of the student loan process.

| 4 | THEOLOGICAL SEMINARY                            | Signed in as Thomas Teststudent | ሳ |
|---|-------------------------------------------------|---------------------------------|---|
|   | Financial Aid Status Portal: Thomas Teststudent |                                 |   |
|   | Current Year: 2020  Change Year                 |                                 |   |
|   | Profile #7 Estimated Financing                  |                                 |   |
|   | Estimated Financial Aid Amounts                 |                                 |   |
|   | A Forms                                         |                                 |   |
| 6 | ▲ Estimated Financing                           |                                 |   |
|   |                                                 |                                 |   |

6. "Estimated Financing" shows a clickable link to a form that pulls all your information together.

7. Select "Estimated Financing."

8. This form is generated by selecting "Estimated Financing." It is a 2 page document that pulls together all your financial aid information from the previous sections. The first page displays the types of aid you are receiving, the amount of that aid, and the scheduled date you will receive each type of aid.

| c                                                                                                 | Chicago Theological Seminary                                       |                                                          |
|---------------------------------------------------------------------------------------------------|--------------------------------------------------------------------|----------------------------------------------------------|
|                                                                                                   | Estimated Financial Aid                                            |                                                          |
| Thomas Teststudent<br>211 West Shore Road<br>Athens, GA, 80899                                    | Major: M.A. in R<br>Award Effective                                | eligious Leadership<br>Date:                             |
| <b>Type of Aid</b><br>MERIT-MDIV-OL<br>NEED-MDIV-F2F<br>Total Aid:                                | <b>Year</b><br>Fall 2019<br>Fall 2019                              | <b>Amount</b><br>\$626.00<br>\$1,252.00<br>\$1,878.00    |
| Scheduled Disbursement<br>MERIT-MDIV-OL<br>NEED-MDIV-F2F<br>NEED-MDIV-F2F<br>Total Disbursements: | Amount<br>\$626.00<br>\$626.00<br>\$1,878.00                       | Scheduled Date<br>09/03/2019<br>09/03/2019<br>09/03/2019 |
| The total dist<br>how much to<br>receiving. Re<br>show your cu<br>scholarship a                   | oursements<br>tal aid you<br>emember, it<br>urrent seme<br>amount. | s will show<br>are<br>t will only<br>ester               |

9. This form is generated by selecting "Estimated Financing." It is a 2 page document that pulls together all your financial aid information from the previous sections. The second page shows an estimated cost of attendance (like shown in "Costs," these numbers are **not** your actual costs).

All financial aid is estimated and can change due to numerous factors such as academic progress, transfer credits, etc.

All students must maintain satisfactory academic progress in order to maintain eligibility to receive financial aid.

Direct Loan disbursement amounts listed above do not reflect origination fees assessed by the lender (federal government). Student loan net disbursement amounts will be credited to the student's account. If the total amount of Title IV funds credited exceede the amount of orhanges for the term, CTS will issue a refund check no later than 14 days from the date funds are disbursed to the school. Students may cancel all or any portion of their Direct Loan or Loan disbursement within 30 days of a credit to their account.

| Cost Type                                                                  | Amount                  |
|----------------------------------------------------------------------------|-------------------------|
| Estimated Tuition Costs:                                                   | 10,008.00               |
| Estimated Housing Costs:                                                   | 11,074.00               |
| Estimated Transportation Costs:                                            | 722.00                  |
| Estimated Misc/Personal Costs:                                             | 3,132.00                |
| Estimated Books/Equipment Costs:                                           | 720.00                  |
| Estimated Fees Costs:                                                      | 500.00                  |
| Estimated Loan Fees Costs:                                                 | 100.00                  |
| Estimated Total Costs of Attendance:<br>Less Expected Family Contribution: | 26,256.00<br>-37,669.00 |
| Equais Estimated Need:                                                     | -11,413.00              |
| Student is:                                                                |                         |

| Oldoni 18.   |   |  |
|--------------|---|--|
| Independent: | х |  |

Dependent: \_\_\_\_ Off Campus: X

( ) I Do Not Accept one or all of the financial aid awards listed above. Please list the award and amount you are rejecting below:

Student Signature:

Living With Parents:

RETURN COMPLETED FORM TO: Chicago Theological Seminary 1407 E. 60th St. Chicago, IL 60637 Attn: Josh Larson, Financial Aid Coordinator Tel 773-896-2412 Fax 773-643-1284 josh.larson@ctschicago.edu

You can ignore this portion. You do <u>**not**</u> need to send a completed form to CTS.

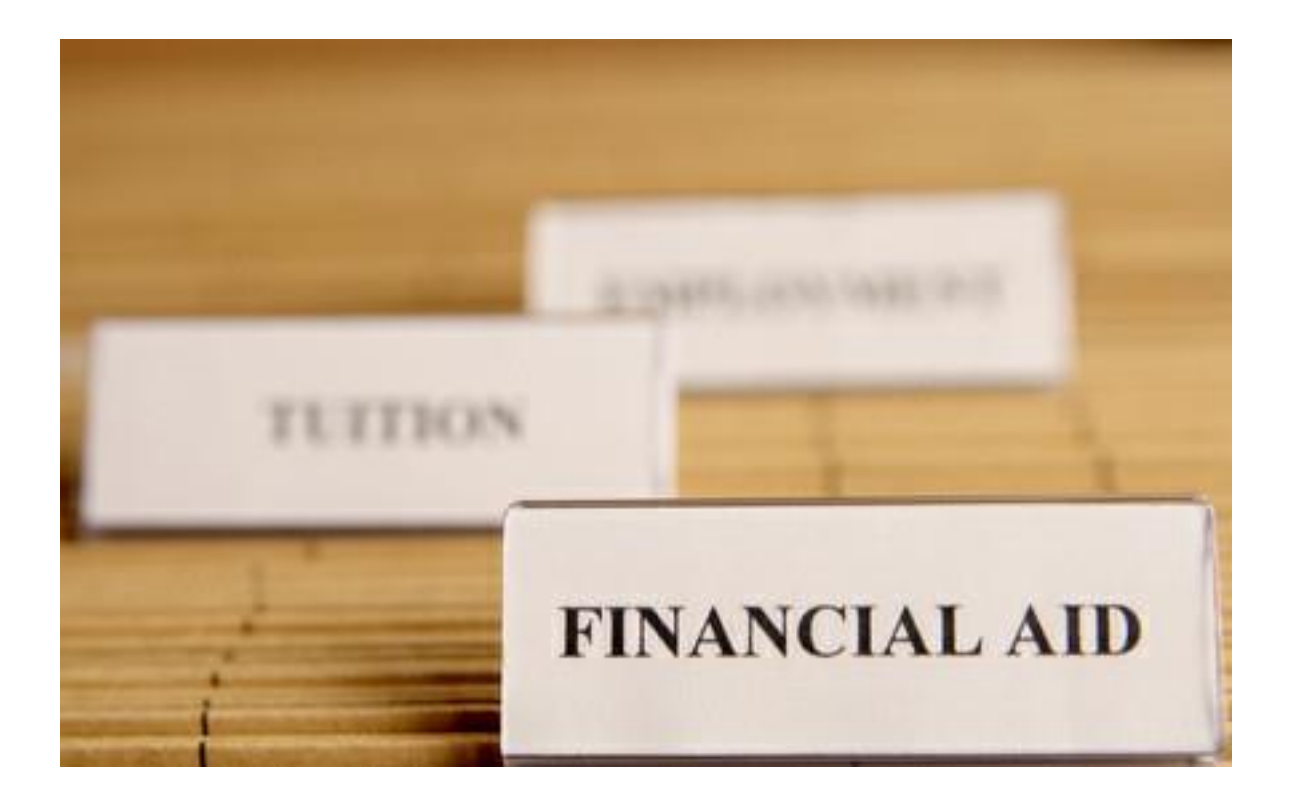

Remember, the "Costs" and page 2 of "Estimated Financing" both show the cost for a full-time student without a scholarship. The amounts shown are likely not reflective your actual charges. For an accurate cost of attendance please contact the Financial Aid Office.

## Financial Aid Questions?

Contact the Financial Aid Coordinator, Josh Larson

- Email: josh.larson@ctschicago.edu
- Phone: (773) 896-2412

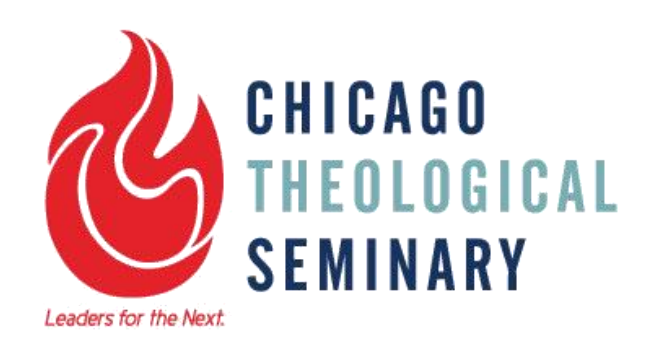